## Valley High School Atletismo Instrucciones por internet para participación

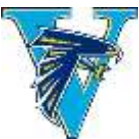

## 1. VISITA www.athleticclearance.com

 LOS PADRES CREAN UNA CUENTA: Haga clic en el botón "registrarse" para iniciar una cuenta. Proporcione una dirección de correo electrónico y contraseña válidos. Puede ser su correo electrónico SAUSD (12345@sausdlearns.net)

Nota: Es importante que incluya una dirección de correo electrónico válido, porque la verificación de correo electrónico se requiere antes de la inscripción.

- 3. Una vez que cree una cuenta, ahora puede **INICIAR SESIÓN** utilizando el nombre de usuario / correo electrónico y la contraseña que creó mediante las instrucciones anteriores. Anote esto ... necesitará iniciar sesión cada año.
- 4. SELECCIONE el idioma (parte superior de la página) si no es inglés.
- 5. SELECCIONE el botón "Comience La Liquidación Aquí" (esquina superior izquierda) para comenzar.
- 6. **COMPLETE** todos los campos obligatorios \* para la información del estudiante, historial educativo, historial médico y consentimiento.
  - Seleccione 2020-21 para el año escolar
  - Seleccione SANTA ANA VALLEY para la escuela
  - Selecciona un deporte. Solo se puede seleccionar un deporte a la vez.
  - Seleccione el grado que tendrá el alumno en el OTOÑO.
  - Si no tiene seguro médico, se le darán instrucciones en las páginas de firmas sobre cómo comprar un seguro para el próximo año.
  - Si no tiene un médico de familia, ingrese N/A en ambos cuadros.
- 7. Presione el **BOTÓN ENVIAR** en la parte inferior de cada página para pasar al siguiente paso.
- 8. Se requieren FIRMAS ELECTRÓNICAS para completar el proceso de autorización; sin embargo, puede imprimir y conservar cualquiera de las formas que desee para sus propios registros. No entregará ninguna copia impresa al Departamento de Atletismo con la excepción de la "Forma física" (que debe ser firmada y sellada por el médico) y el mensaje de "Confirmación de autorización" que imprimirá y firmará como verificación de quién completó y firmó los formularios en línea para cada deporte en el que planea participar. Lea todo el texto dentro de cada cuadro y desplácese según sea necesario. Asegúrese de que su padre/tutor firme donde se indica y usted, el atleta, firme donde se indica. Muchachos, si tienen el mismo nombre que su padre, deben diferenciar las firmas, por ejemplo: José Sánchez Sr. y José Sánchez Jr.
- 9. LOS ATLETAS DEPORTIVOS MÚLTIPLES deberán registrarse por separado para cada deporte, sin embargo, todos los datos ingresados previamente se guardarán para simplificar la tarea. En el momento de imprimir la página de confirmación, puede seleccionar deportes adicionales en los que le gustaría competir marcando la casilla junto al deporte e imprimiendo una carta de confirmación para cada deporte adicional.

## Información adicional sobre los atletas:

1. Debe obtener un examen físico de un médico. Puede encontrar la forma en el paso dos del sitio de web en athleticclearance.com

- 2. Debe tener un seguro y lo verificará al completar su Autorización en línea
- 3. Debe mantener un promedio de calificaciones de 2.0 y aprobar al menos cuatro clases en todo momento.

4. Debes asistir a prácticas y competencia después de la escuela. La mayoría de las prácticas terminan a las 5:00 pero no todas.

Visite el sitio web de atletismo en sausd.us/valley en Athletics para información adicional.